# Authentification externe AsyncOS avec Cisco Identity Service Engine (Radius)

### Contenu

Introduction Conditions préalables Conditions requises Components Used Informations générales Configuration Diagramme du réseau Étape 1. Créez un groupe d'identités pour l'authentification. Étape 2. Créer des utilisateurs locaux pour l'authentification. Étape 3. Créer des profils d'autorisation. Étape 4. Créez une stratégie d'autorisation. Vérification Dépannage Informations connexes

## Introduction

Ce document décrit la configuration requise entre le dispositif de sécurité de la messagerie électronique (ESA)/dispositif de gestion de la sécurité (SMA) et Cisco Identity Services Engine (ISE) pour une implémentation réussie de l'authentification externe avec RADIUS.

# Conditions préalables

### **Conditions requises**

Cisco vous recommande de prendre connaissance des rubriques suivantes :

- Authentification, autorisation et comptabilité (AAA)
- Attribut RADIUS CLASS.
- Stratégies de gestion des identités et d'autorisation Cisco ISE.
- Rôles utilisateur Cisco ESA/SMA.

### **Components Used**

Les informations contenues dans ce document sont basées sur les versions de matériel et de logiciel suivantes :

- Cisco ISE 2.4
- Cisco ESA 13.5.1, 13.7.0

#### • Cisco SMA 13.6.2

The information in this document was created from the devices in a specific lab environment. All of the devices used in this document started with a cleared (default) configuration. Si votre réseau est en ligne, assurez-vous de bien comprendre l'incidence possible des commandes.

#### **Produits connexes**

La version en dehors de celles répertoriées dans la section des composants utilisés n'a pas été testée.

### Informations générales

Attribut Radius CLASS

Utilisé pour Accounting, il s'agit d'une valeur arbitraire que le serveur RADIUS inclut dans tous les paquets de comptabilité.

L'attribut class est configuré dans ISE (RADIUS) par groupe.

Lorsqu'un utilisateur est considéré comme faisant partie du groupe ISE/VPN dont l'attribut 25 lui est lié, le NAC applique la stratégie en fonction des règles de mappage configurées dans le serveur ISE (Identity Services Engine).

### Configuration

### Diagramme du réseau

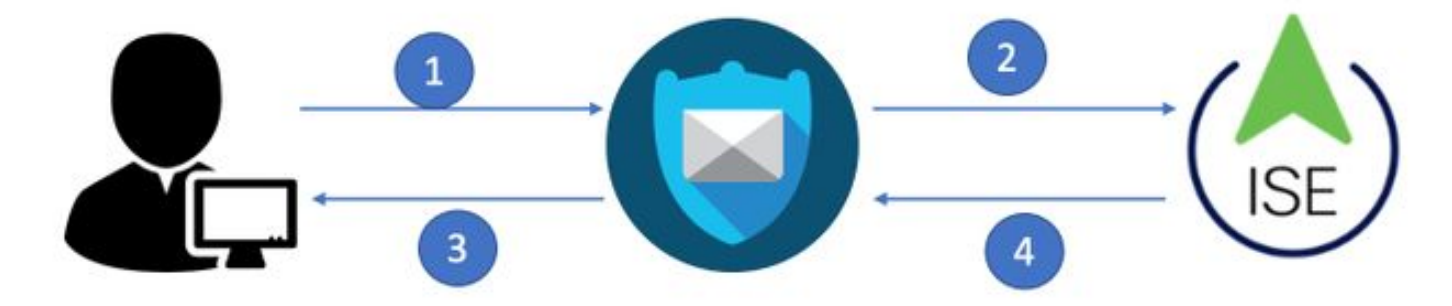

Identity Service Engine accepte les demandes d'authentification de ESA/SMA et les compare à une identité d'utilisateur et à un groupe.

### Étape 1. Créez un groupe d'identités pour l'authentification.

Connectez-vous au serveur ISE et créez un groupe d'identités :

Accédez à Administration->Identity Management->Groups->User Identity Group. Comme le montre l'image.

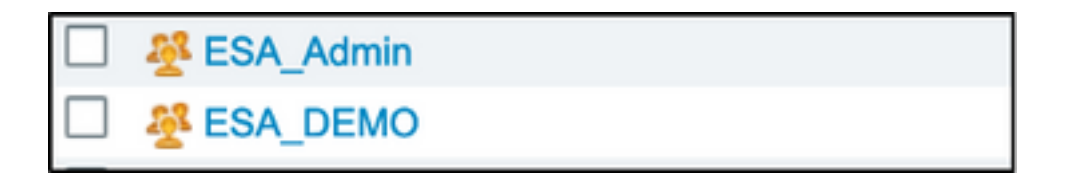

**Note**: Cisco recommande un groupe d'identités dans ISE pour chaque rôle ESA/SMA attribué.

#### Étape 2. Créer des utilisateurs locaux pour l'authentification.

Au cours de cette étape, créez de nouveaux utilisateurs ou affectez des utilisateurs qui existent déjà au groupe d'identités que nous avons créé à l'étape 1. Connectez-vous à ISE et **accédez à Administration->Gestion des identités->Identités** et créez de nouveaux utilisateurs ou affectez-les aux utilisateurs du ou des groupes que vous avez créés. Comme le montre l'image.

| Network Access Users List > New Netwo   | rk Access User                           |
|-----------------------------------------|------------------------------------------|
| <ul> <li>Network Access User</li> </ul> |                                          |
|                                         |                                          |
| * Name ESA_admin                        |                                          |
| Status 🔽 Enabled 👻                      |                                          |
| Email admins@mydomain.com               |                                          |
| ▼ Passwords                             |                                          |
| Password Type: Internal Users           | <b>v</b>                                 |
| Password                                | Re-Enter Password                        |
| * Login Password                        | Generate Password (i)                    |
| Enable Password                         | Generate Password                        |
|                                         |                                          |
| <ul> <li>User Information</li> </ul>    | User Groups                              |
|                                         |                                          |
| First Name                              |                                          |
| Last Name                               | ALL_ACCOUNTS (default)                   |
|                                         | Nave Anyconnect                          |
| Account Ontions                         | Not1X                                    |
| · Account options                       | Semployee                                |
| Description                             | SA_Admin                                 |
|                                         | SA_DEMO                                  |
|                                         | No. 2012 SA_Diego_Admins                 |
| - Account Disphie Policy                | SA_Monitor                               |
| Account Disable Policy                  | SROUP_ACCOUNTS (default)                 |
| Disable account if date exceeds         | SuestType_Contractor (default) /y-mm-dd) |
|                                         | SuestType_Daily (default)                |
| ▼ User Groups                           | SuestType_Weekly (default)               |
| Select an item                          |                                          |
| Submit Cancel                           |                                          |

#### Étape 3. Créer des profils d'autorisation.

L'authentification RADIUS peut être effectuée sans profil d'autorisation, mais aucun rôle ne peut être attribué. Pour une configuration complète, accédez à Policy->Policy Elements->Results->Authorization->Authorization profile.

| Authorization Profiles > Aav           | rega_ESA_Admin  |
|----------------------------------------|-----------------|
| * Name                                 | ESA_Admin       |
| Description                            |                 |
| * Access Type                          | ACCESS_ACCEPT   |
| Network Device Profile                 | dette Cisco 💌 🕀 |
| Service Template                       |                 |
| Track Movement                         |                 |
| Passive Identity Tracking              |                 |
|                                        |                 |
| Common Tasks                           |                 |
| Web Authentication (                   | Local Web Auth) |
| Airespace ACL Name                     |                 |
| Z ASA VPN                              | Administrators  |
| AVC Profile Name                       |                 |
|                                        |                 |
| <ul> <li>Advanced Attribute</li> </ul> | es Settings     |
| Select an item                         | S = S = +       |
|                                        |                 |
|                                        |                 |

Note: Créez un profil d'autorisation par rôle à attribuer.

**Note**: Assurez-vous d'utiliser l'attribut de classe radius 25 et de donner un nom. Ce nom doit correspondre à la configuration sur AsyncOS (ESA/SMA). À la Figure 3, Administrateurs indique le nom de l'attribut CLASS.

#### Étape 4. Créez une stratégie d'autorisation.

Cette dernière étape permet au serveur ISE d'identifier les tentatives de connexion de l'utilisateur et de les mapper au profil d'autorisation approprié.

En cas d'autorisation réussie, ISE renvoie un access-accept le long de la valeur CLASS définie dans le profil d'autorisation.

#### Naviguez jusqu'à Stratégie > Jeux de stratégies > Ajouter (+ symbole)

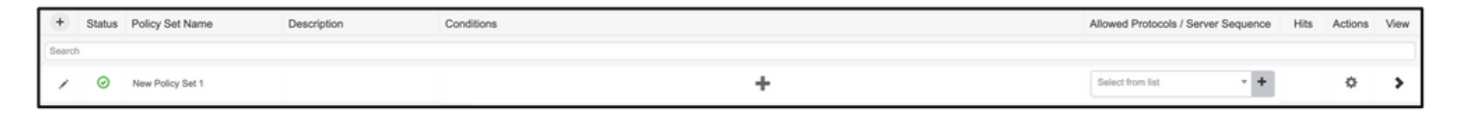

Attribuez un nom et sélectionnez le symbole plus pour ajouter les conditions requises. Cet environnement de travaux pratiques utilise un rayon. Adresse IP NAS. Enregistrez la nouvelle stratégie.

| alta<br>cise | ly Ide   | entity Se | rvices Engine  | Home             | <ul> <li>Context Visibility</li> </ul> | Operations | ▼ Policy  | Administration          | Work Centers             |              | 1                | License Warning          | <u>م</u>   | 0          | o o  |
|--------------|----------|-----------|----------------|------------------|----------------------------------------|------------|-----------|-------------------------|--------------------------|--------------|------------------|--------------------------|------------|------------|------|
| P            | olicy Se | ts Pro    | filing Posture | Client Provision | ing      Policy Eleme                  | nts        |           |                         |                          |              | Click here to    | to visibility setup Do n | ot show th | nis again. | ×    |
| Po           | licy S   | Sets      |                |                  |                                        |            |           |                         |                          |              | Reset            | Policyset Hitcoun        | ts         | Reset      | Save |
| 0            | +        | Status    | Policy Set Nan | 10               | Description                            |            | Condition | 15                      |                          | Allowe       | ed Protocols /   | Server Sequence          | Hits       | Actions    | View |
| S            | earch    |           |                |                  |                                        |            |           |                         |                          |              |                  |                          |            |            |      |
|              |          | 0         | ESA_Policy     |                  |                                        |            | ₽ N       | etwork Access-Device II | P Address EQUALS 10.122. | 111.238 Defa | ult Network Acce | ss × • +                 | 16         | ٥          | >    |

Afin de répondre correctement aux demandes d'autorisation, les conditions doivent être ajoutées.

Sélectionner

et ajouter des conditions.

L'environnement de travaux pratiques utilise InternalUser-IdentityGroup et correspond à chaque profil d'autorisation.

| ➤ Auth | orization F | Policy (5)   |      |                                                                    |                |                      |      |         |
|--------|-------------|--------------|------|--------------------------------------------------------------------|----------------|----------------------|------|---------|
|        |             |              |      |                                                                    | Results        |                      |      |         |
| Ŧ      | Status      | Rule Name    | Cond | litions                                                            | Profiles       | Security Groups      | Hits | Actions |
| Search | h           |              |      |                                                                    |                |                      |      |         |
|        | ø           | ESA Monitor  | 48   | InternalUser-IdentityGroup EQUALS User Identity Groups:ESA_Monitor | ESA_Monitors + | Select from list 💌 🕇 | 0    | ٥       |
|        | Ø           | ESA HelpDesk | 48-  | InternalUser-IdentityGroup EQUALS User Identity Groups:HelpDesk    | ESA_admin +    | Select from list • + | 0    | ٥       |

Étape 5. Activez l'authentification externe dans AsyncOS ESA/ SMA.

Connectez-vous à l'appliance AsyncOS (ESA/SMA/WSA). Et accédez à Administration système > Utilisateurs > Authentification externe > Activer l'authentification externe sur ESA.

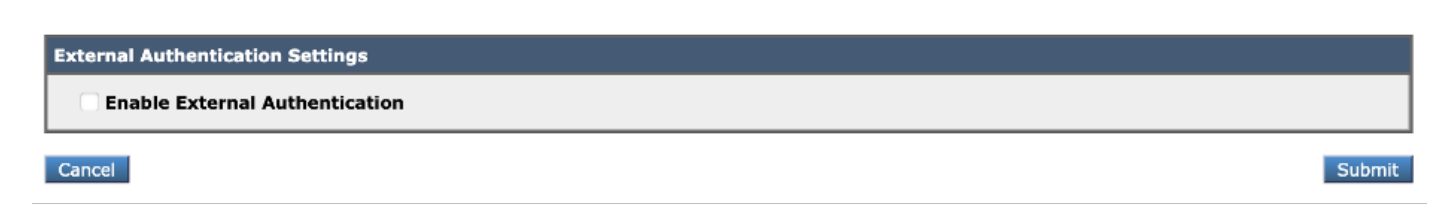

Indiquez ces valeurs :

**Edit External Authentication** 

Nom d'hôte du serveur RADIUS

- Port
- Secret partagé
- Délai d'attente (en secondes)
- Protocole d'authentification

Sélectionnez Mapper les utilisateurs authentifiés en externe à plusieurs rôles locaux (recommandé). Comme le montre l'image.

#### **Edit External Authentication**

| 🗹 Enable External Authentication         |                           |                               |               |                                      |                                     |        |               |         |
|------------------------------------------|---------------------------|-------------------------------|---------------|--------------------------------------|-------------------------------------|--------|---------------|---------|
| Authentication Type:                     | RADIUS 😌                  |                               |               |                                      |                                     |        |               |         |
| RADIUS Server Information:               | RADIUS Server<br>Hostname | Port                          | Share         | ed Secret                            | Timeout<br>Value<br>(in<br>seconds) | Authen | tication<br>I | Add Rov |
|                                          | x.x.x.x                   | 1812                          | ••••          | ••••                                 | 5                                   | PAP    | 0             | Ŵ       |
| External Authentication Cache Timeout: 🕐 | 0 seconds                 |                               |               |                                      |                                     |        |               |         |
| Group Mapping:                           | Map externally auther     | nticated u                    | sers to       | multiple local ro                    | les. (recomme                       | ended) |               |         |
|                                          | RADIUS CLASS Att          | ribute                        |               | Role 🥐                               |                                     |        | A             | dd Row  |
|                                          | Administrators            |                               |               | Administrator                        | . 😒                                 |        |               | Ŵ       |
|                                          | Monitors                  |                               |               | Operator                             | 0                                   |        |               | Ŵ       |
|                                          | RADIUS CLASS attr         | <i>butes are</i><br>enticated | <i>case-s</i> | <i>ensitive.</i><br>o the Administra | ator role.                          |        |               | ,       |

**Note**: L'attribut Radius CLASS DOIT correspondre au nom de l'attribut défini à l'étape 3 (sous les tâches courantes mappées en tant que VPN ASA).

### Vérification

Référez-vous à cette section pour vous assurer du bon fonctionnement de votre configuration.

Connectez-vous à votre appareil AsyncOS et confirmez que l'accès a été accordé et que le rôle assigné a été correctement attribué. Comme l'illustre l'image avec le rôle d'utilisateur invité.

| USCO                                                                     | C000V                                                                                                    |                       |                                                                                                    | Email Security Appliance is g                   |
|--------------------------------------------------------------------------|----------------------------------------------------------------------------------------------------|-----------------------|----------------------------------------------------------------------------------------------------|-------------------------------------------------|
| CISCO Email Sec                                                          | urity Virtual Appliance                                                                                                    |                       |                                                                                                    |                                                 |
| Monitor                                                                  |                                                                                                    |                       |                                                                                                    |                                                 |
|                                                                          |                                                                                                    |                       |                                                                                                    |                                                 |
| My Dashboard                                                             |                                                                                                    |                       |                                                                                                    |                                                 |
|                                                                          |                                                                                                    |                       |                                                                                                    | Printable PDF                                   |
| Attention - A You                                                        | an customize this "My Dachhoard" page                                                                                                    | o by addir            | ag report modules from different rer                                                                                                    |                                                 |
| Attention – A You<br>Som<br>> Ov                                         | can customize this "My Dashboard" page<br>e modules are added for you by default.<br>erview.                                                                              | e by addir<br>The Ove | ng report modules from different rep<br>rview page can be accessed from M                                                                           | ports.<br>onitor                                |
| Attention — A You<br>Som<br>System Overview<br>Overview > Status         | can customize this "My Dashboard" page<br>e modules are added for you by default.<br>rerview.                                                                             | e by addir<br>The Ove | ng report modules from different rep<br>rview page can be accessed from Mo<br>Overview > Quarantines - Top 3 by Dis                                 | ports.<br>onitor<br>sk Usage (Policy and Virus) |
| Attention — A You<br>Som<br>> Ov<br>System Overview<br>Overview > Status | can customize this "My Dashboard" page<br>e modules are added for you by default.<br>rerview.                                                                             | e by addir<br>The Ove | ng report modules from different rep<br>rview page can be accessed from Mo<br>Overview > Quarantines - Top 3 by Dis<br>No quarantines are available | sk Usage (Policy and Virus)                     |
| Attention — A You<br>Som<br>> Ov<br>System Overview<br>Overview > Status | can customize this "My Dashboard" page<br>e modules are added for you by default.<br>rerview.<br>System Status:<br>Incoming Messages per hour:                            | e by addin<br>The Ove | ng report modules from different rep<br>rview page can be accessed from Mo<br>Overview > Quarantines - Top 3 by Dis<br>No quarantines are available | sk Usage (Policy and Virus)                     |
| Attention — A You<br>Som<br>> Ov<br>System Overview<br>Overview > Status | can customize this "My Dashboard" page<br>e modules are added for you by default.<br>rerview.<br>System Status:<br>Incoming Messages per hour:<br>Messages in Work Queue: | e by addir<br>The Ove | ng report modules from different rep<br>rview page can be accessed from Mo<br>Overview > Quarantines - Top 3 by Dis<br>No quarantines are available | sk Usage (Policy and Virus)                     |

# Dépannage

Cette section fournit des informations que vous pouvez utiliser pour dépanner votre configuration.

Si la tentative de connexion échoue sur ESA avec le message "Nom d'utilisateur ou " mot de passe non valide. Le problème peut être lié à la stratégie d'autorisation.

Connectez-vous à ESA et depuis Authentification externe sélectionnez Mapper tous les utilisateurs authentifiés en externe au rôle Administrateur.

RADIUS CLASS attributes are case-sensitive.

Map all externally authenticated users to the Administrator role.

Envoyez et validez les modifications. Effectuez une nouvelle tentative de connexion. En cas de connexion réussie, double-vérifiez le profil d'autorisation de radius ISE (attribut CLASS 25) et la configuration de la stratégie d'autorisation.

Informations connexes

- Guide d'utilisation ISE 2.4
- Guide d'utilisation AsyncOS